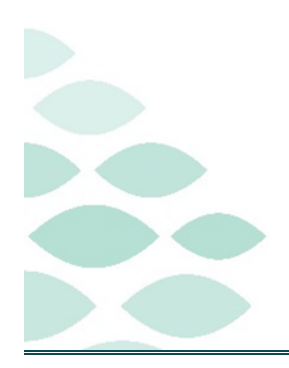

Northern Light Health. Optum From the Office of Health Informatics

# CareAware Connect User Guide

## May 27, 2025

# **Table of Contents**

| Zebra TC-52 Device              | 4  |
|---------------------------------|----|
| Device Overview                 | 4  |
| External Buttons and Scanner    |    |
| Navigation Buttons              | 4  |
| Battery Removal/Swap            |    |
| Battery Life LED Indicators     | 5  |
| Device Cleaning                 | 5  |
| CareAware Connect Messenger App | 6  |
| First Time Log In               | 6  |
| Table of Contents               | 6  |
| Contacts                        | 7  |
| Types of Contact Lists:         |    |
| Contact Details                 |    |
| Searching for Contacts          |    |
| Adding Favorite Contacts        | 9  |
| Claimable Roles                 | 9  |
| Claiming a Role                 | 9  |
| Unclaiming a Role               |    |
| Messaging                       |    |
| Message Copy                    |    |
| Group Messaging                 |    |
| Quick Messages                  | 11 |
| Message Reminders               | 12 |
| Photo Messaging                 |    |
|                                 |    |

From the Office of Health Informatics

# **CareAware Connect – User Guide**

Page 2 of 25

| Notifications                 | 13 |
|-------------------------------|----|
| Addressing Notifications      | 13 |
| Notification Actions          | 14 |
| Desktop Messenger             | 14 |
| BYOD Messenger App            | 14 |
| Logging Out                   | 15 |
| CareAware Connect Voice App   |    |
| Voice App Details             |    |
| Voice Calls                   |    |
| Keypad                        | 16 |
| Speed Dial                    | 16 |
| Directory                     | 16 |
| Contacts                      |    |
| Answering a Call              |    |
| Ending a Call                 |    |
| Call History                  | 17 |
| CareAware Connect Nursing App |    |
| Logging In                    |    |
| Navigating the Patient Chart  |    |
| Table of Contents             |    |
| Selecting a Patient           |    |
| Patient List Sort             |    |
| Opening a Patient Chart       |    |
| Patient Search                |    |
| Patient Chart Navigation      |    |
| Medication Administration     | 21 |
| Connect Barcode Scanning      | 21 |
| Scan Override                 |    |
|                               |    |

Page 3 of 25

| Filtered Medications                                                                                                    |             |
|----------------------------------------------------------------------------------------------------|-------------|
| Nurse Witness                                                                                                    | 23          |
| Medications Not Given                                                                                                    | 23          |
| Medications Not Done                                                                                                    | 23          |
| Documenting within CareAware Connect                                                                                                 | 23          |
| Documenting Vitals and Measurements or Pain Scales and Assessments                                                                   | 23          |
| Specimen Collection                                                                                                    | 24          |
| Mobile Printer Workflow                                                                                                    | 24          |
| Stationary Printer Workflow                                                                                                    |             |
| Unable to Collect the Specimen                                                                                                    | 25          |
| <u>Click here for the latest Registration, Scheduling, Referral Management, Experian, Charge</u><br>and other Revenue Cycle updates! | Management, |

Page 4 of 25

# Zebra TC-52 Device

#### **Device Overview**

#### **External Buttons and Scanner**

#### **Navigation Buttons**

- > Left Back Arrow d moves back one position.
- Middle Home Button returns to the home screen.
- Right Overview Button opens a list of thumbnail images of apps.

#### **Battery Removal/Swap**

- > To remove/swap the battery:
- **<u>STEP 1</u>**: Tap the **Admin icon** in the bottom corner of the device screen.
- **<u>STEP 2</u>**: Tap the **Zebra Battery Manager** icon.
- **STEP 3:** Follow the **Onscreen Directions** to replace the battery.

#### > To remove the battery:

- **STEP 1:** Press the Battery Eject button and lift battery from device.
- **STEP 2:** Insert replacement battery, bottom first, into the battery compartment in the back of the device.
- **NOTE:** Replace the battery within one minute and switch the device back on.
- **STEP 3:** Press the battery down until the battery release latches snap into place.
- **<u>STEP 4</u>**: Press the **Power button** to turn on the device.

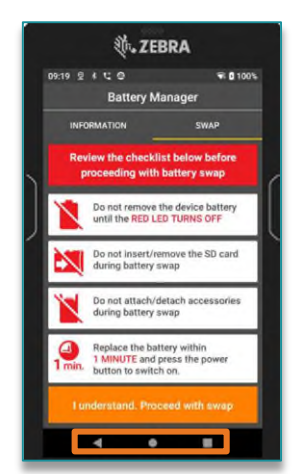

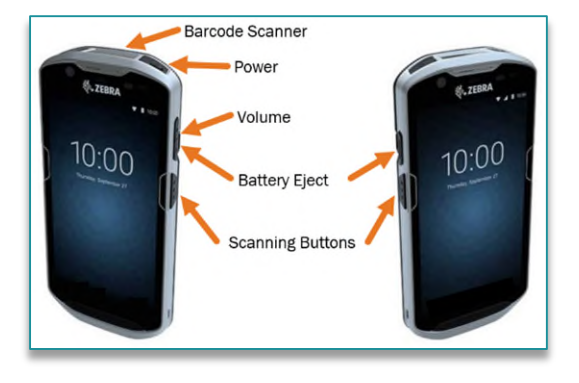

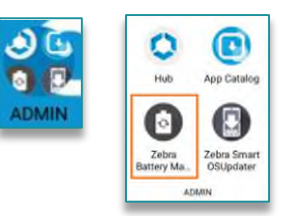

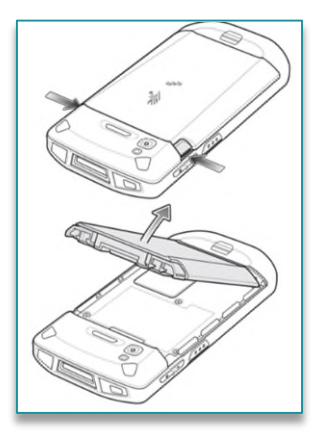

Page 5 of 25

#### **Battery Life LED Indicators**

| 00000<br>000000<br>00000 | Off<br>Indication: Device is not charging. Device is not inserted correctly in the cradle or<br>connected to a power source. Charger/cradle is not powered.                                                                    |
|--------------------------|----------------------------------------------------------------------------------------------------|
| •••••                    | Slow Blinking Amber (1 blink every 4 seconds)<br>Indication: Device is charging.                                                                                                    |
| ****                     | Slow Blinking Red (1 blink every 4 seconds)<br>Indication: Device is charging but battery is end of life.                                                                                                    |
| •••••                    | Solid Green<br>Indication: Charging complete.                                                                                                    |
| *****                    | Solid Red<br>Indication: Charging complete but the battery is at end of useful life.                                                                                                    |
| •                        | Fast Blinking Amber (2 blinks/second)<br>Indication: Charging error:<br>Temperature is too low or too high.<br>Charging has gone on too long without completion (typically eight hours)                                        |
| *****                    | Fast Blinking Red (2 blinks/second)<br>Indication: Charging error but the battery is at end of useful life:<br>Temperature is too low or too high.<br>Charging has gone on too long without completion (typically eight hours) |

#### **Device Cleaning**

<u>NOTE</u>: It is important to only use the approved cleaning and disinfecting agents.

| 3% Hydrogen Peroxide and 97% Water solution                        | Medipal Alcohol Wipes                                   |
|--------------------------------------------------------------------|---------------------------------------------------------|
| 10% Bleach (Sodium Hypochlorite 0.55%) and 90% Water<br>Solution * | Metrex CaviWipes                                        |
| 91% Isopropyl Alcohol and 9% Water Solution                        | Metrex CaviWipes1                                       |
| Azowipe                                                            | PDI Easy Screen® Cleaning Wipe                          |
| Brulin BruTab 6S Tablets*                                          | PDI Sani-Cloth AF3 Germicidal Disposable Wipe           |
| Clinell Universal Sanitising Wipes                                 | PDI Sani-Cloth Bleach Germicidal Disposable Wipe *      |
| Clorox Dispatch Hospital Cleaner Disinfectant Towels with Bleach * | PDI Sani-Cloth HB Sani-Germicidal Disposable Wipe       |
| Clorox Formula 409 Glass and Surface Cleaner                       | PDI Sani-Cloth Plus Germicidal Disposable Cloth         |
| Clorox Healthcare Bleach Germicidal Wipes *                        | PDI Super Sani-Cloth Germicidal Wipe                    |
| Clorox Healthcare Hydrogen Peroxide Wipes                          | Progressive Products Wipes Plus                         |
| Clorox Healthcare Multi-Surface Quat Alcohol Wipes                 | Sani Professional Disinfecting Multi-Surface Wipes      |
| Diversey D10 Concentrate Detergent Sanitizer                       | Sani-Hands® Instant Hand Sanitizing Wipes               |
| Diversey Dimension 256 Neutral Disinfectant Cleaner                | SC Johnson Windex Original Glass Cleaner with Ammonia-D |
| Diversey Oxivir Tb Wipes                                           | Spartan Hepacide Quat II                                |
| Diversey Virex II 256 One-Step Disinfectant Cleaner                | Sterets Alcowipe                                        |
| Metrex CaviCide                                                    | Steris Coverage Plus Germicidal Surface Wipes           |
| Metrex CaviCide1                                                   | Veridien Viraguard                                      |
| Not for use on cradles                                             |                                                         |

## **CareAware Connect – User Guide**

Page 6 of 25

# **CareAware Connect Messenger App**

#### First Time Log In

To receive, acknowledge, and respond to communication, users need to log into the application.

- **<u>STEP 1</u>**: Tap the **CareAware Connect Messenger** icon on the home screen.
- **STEP 2:** Enter **Cerner username** and **password** in the login screen, then tap **Log In**.

# Image: Concerve Concerve Con

# <u>NOTE</u>: Do not tap the Remember Username box, as this is a shared device and will be used by many members of the care team.

- **STEP 3:** The user will be prompted to set up a **PIN** upon logging in the first time. Tap Create to generate the four-digit numerical PIN.
- **<u>STEP 4</u>**: Enter a four-digit PIN using the numeric keyboard.
- **STEP 5:** Confirm the PIN by reentering the same four digits. A screen will display to indicate successful PIN set up.
- **<u>STEP 6</u>**: To change **PIN**, navigate to the **Table of Contents** and tap **Security**.
- **<u>STEP 7</u>**: Tap **Change PIN**, enter the previously created PIN.
- **STEP 8:** A new page will display, enter the new four-digit PIN. Confirm the new PIN by entering the same four digits.
- **STEP 9:** A window will display indicating successful PIN change, tap **Done** to complete.

#### **Table of Contents**

To access the **Table of Contents (TOC)**, tap the **menu** icon in the top left of the screen.

#### > Messages

- Messaging allows users to send and receive text messages securely to other members of the care team.
- Conversations can be comprised of two or more users.
- Message history is maintained for five days across individual user sessions.
- Message status details indicate if a recipient has or has not received or read a message.

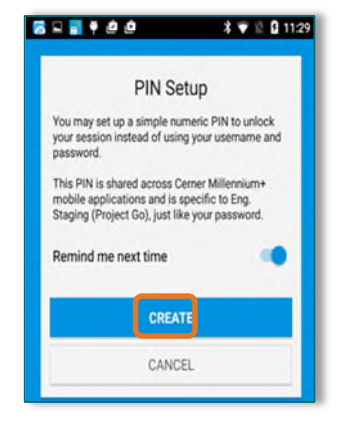

| Messages                                                                   |  |  |
|----------------------------------------------------------------------------|--|--|
| Notifications                                                              |  |  |
| Contacts                                                                   |  |  |
| Patients                                                                   |  |  |
| <ul> <li>Status - Available</li> <li>Security</li> <li>Settings</li> </ul> |  |  |
| (?) Help                                                                   |  |  |
| Logout                                                                     |  |  |

Page 7 of 25

#### Contacts

- Contacts or the Directory, is a group of contacts within the organization.
- Each user will have a personalized contact list based on their location assignments, claimed roles, or favorites.
- Security
  - Navigate to Security to Change PIN, Remove PIN, or Logout of the application.

#### Settings

• Navigate to Settings to set the Default Contacts View and Enable Message Reminders.

#### Status

- The user's current status will display on the TOC and the user's messages screen. The user's status will be viewable to other users within text message conversations, the directory, and the user's details screen.
  - Available: User is online and available to communicate.
  - **Offline**: User has logged out and is offline and unavailable to communicate.
  - **Idle**: User has been idle for an extended period.
- Users can change their status from **Available** to **Unavailable** or **Do Not Disturb by** tapping **Status -Available** in the TOC.
- Messages can be added to the status for other users to view.
- Statuses may be set for 15 minutes, 30 minutes, or 1, 8, or 12 hours, or a custom time.
- Logout
  - Make sure to log out when the shift is over.

#### **Contacts**

A comprehensive directory of all contacts is provided, including personnel, locations, care position profiles, and communication resources within an organization with whom users can communicate. Users can search or browse for contacts within the directory, designate contacts as a favorite, manage role-based assignments, and identify a contact's presence status.

| Settings                                     | ×  |
|----------------------------------------------|----|
| Required fields are marked with an asterisk. |    |
| Contacts                                     |    |
| Default Contacts View                        |    |
| Associations     Favorites                   |    |
| Messages                                     |    |
| Message Reminders                            |    |
| Message reminders repeat every two minute    | s. |
| Save                                         | bl |

| Status                                           | ×                                                                                                    |  |  |
|--------------------------------------------------|----------------------------------------------------------------------------------------------------|--|--|
| * Req                                            | uired fields are marked with an asterisk.                                                                    |  |  |
| * Set                                            | status to:                                                                                                   |  |  |
|                                                  | S Available                                                                                                  |  |  |
|                                                  | Unavailable You will still be notified<br>of new messages and alerts.                                        |  |  |
| 0                                                | Do Not Disturb You will not be<br>notified of new messages, and alerts<br>will be redirected, if applicable. |  |  |
|                                                  | Provide a status message (0/100)                                                                             |  |  |
| Type @ to mention someone in your status message |                                                                                                    |  |  |
|                                                  | status message                                                                                               |  |  |
|                                                  | Set available and clear status after:                                                                        |  |  |

Page 8 of 25

#### **Types of Contact Lists:**

- Hospital Service
  - Contains all contacts that share an association to a hospital service, for example, **Care Management**, **Lab**, **Infection Control**, **Imaging**, etc.
- > Unit (Location) Inpatient/Outpatient
  - Contains all contacts that share an association to a unit location. For users that have an association with a hospital service or unit, each contact list for the associated unit or service is displayed in the Contacts tab.
- Favorites
  - Contains all contacts which the user has designated as a favorite. The contact list is unique to the user who created it.

#### **Contact Details**

- > The Contact Details section displays additional information about the contact such as the contact extension and all associations with a hospital service or location.
  - To view contact details, tap a **contact card** in a contact list or contact search results.
  - Actions from Contact Details:
    - Message
    - Call
    - Add or remove as a favorite.
    - Claim or unclaim a care position profile.

#### Searching for Contacts

- Browse: Manually access the various facilities, buildings, services, and units that make up the directory.
  - Contacts are displayed only when the user taps a unit or service to view. Only contacts currently associated with the specific unit or service are displayed.
- > Free text search: Users can use the free text search functionality in any view of the directory.
  - Narrow the scope of the search results by tapping a specific building, service, or unit before initiating the search.
  - When using free text search, the contact title of contacts in the directory will be matched with the search criteria entered.
    - Contacts will display if the name starts with and contains the search criteria entered.

- Page 9 of 25
- Resources, locations, and role contacts will display if the name of the contact starts with and contains the search criteria entered.

#### **Adding Favorite Contacts**

- A favorite is a contact that the user communicates with frequently. Users can add or remove any contact as a favorite contact.
- **<u>STEP 1</u>**: Tap **Contacts** in the **TOC**, then tap the **Hospital** icon at the top right of the screen.
- **STEP 2:** The **Directory** is divided into **Services** and **Locations**. Users may search in the directory to locate a specific contact by entering the contact's name in the search field.
  - The contact's name can be written in any order and all applicable results will filter accordingly.
- **STEP 3:** Narrow search results by applying a unit or department filter.
- **<u>STEP 4</u>**: To add a contact as a favorite, tap the contact, and tap **Add to Favorites**.
- > When selecting Contacts from the TOC, the Favorites list will be defaulted open.
- > The contact remains a favorite until the favorite designation is manually removed from the contact.

#### **Claimable Roles**

- Claimable Roles are responsibility-based profiles that users can assume, such as Charge RN, Manager, or Physical Therapist for example.
  - **Claimable Roles** allow users to search and initiate conversation with a resource based on the responsibility, without knowing the specific name of the person.

#### **Claiming a Role**

- **<u>STEP 1</u>**: Navigate to **Contacts** in the **TOC** and enter the name of the role in the search field.
- **<u>STEP 2</u>**: Tap the **Hospital** icon in the upper right corner.
- **STEP 2:** Once the role has been located, tap the role to view the role details.
- **STEP 3:** Tap Claim Role.
  - The user's name and status will now display under the claimed role.
  - If the role is already claimed by another user, a dialog box will display prompting the user to confirm the role claim. Tap **Claim Role** to continue.
  - Claiming a role from another user will remove the other user from the role.
- **STEP 4:** The user's claimable role will display in the TOC. Tap the role(s) from the TOC to view the Roles screen.

Page 10 of 25

#### **Unclaiming a Role**

- > There are two ways to unclaim a role:
  - From the Roles screen, tap the box to the left of the role(s) and tap Unclaim Role(s) at the bottom of the screen.
    - OR
  - From the role **Details** screen, tap **Unclaim Role**.
    - If unclaiming a role from the **Details** screen, a dialog box will display which prompts the user to confirm **Unclaim Role**.

#### **Messaging**

- Messenger temporarily retains composed messages if the user leaves the conversation prior to sending the message.
  - Message drafts are retained for 24 hours or until the message is modified or sent.
- Conversation History is a collection of historical messages for each conversation in which the user has been a participant.
  - History is retained across user sessions and is purged after five days.
- **<u>STEP 1</u>**: To start a new conversation, from the TOC, tap **Messages**.
- **STEP 2:** Tap the **New Message** icon in the top right of the screen and enter the recipient's name or claimable role name in the **To:** field.
- **STEP 3:** Tap the appropriate user from the list. Users may search the directory using the hospital icon at the top right of the screen.
- **STEP 4:** Enter the message in the message field, then tap the send  $\bowtie$  icon to send the message.
- **STEP 5:** Conversations with new messages are displayed at the top of the list of conversations. Tap a conversation to view or continue the conversation.
  - Within a messaging conversation, users can view sent, delivered, and read receipts.
- **<u>STEP 6</u>**: To view the **Conversation Actions** menu, tap the **ellipses** in the upper-right corner of a conversation.
  - Conversation Details allows users to view additional information about each participant in a conversation, such as name, role, and presence.
  - Mute Conversation allows the user to choose from several options of times in which the conversation will be muted.
  - **Delete Conversation**. When prompted, confirm the conversation should be deleted.

| laim Ro              | ole                    |                                          |                |
|----------------------|------------------------|------------------------------------------|----------------|
| i will no<br>ssages, | longer be<br>calls and | able to receive the<br>alerts associated | e<br>with this |
|                      |                        | Unclaim Role                             | Cancel         |
|                      |                        | ct Messenger                             |                |
|                      | Q                      | Charge RN BW 7W<br>Walda Waldeck RN      | 1              |
|                      |                        | Unclaim                                  | Róle           |

\* Add to Favorites

Unc

You me role

| 剡 •• ZEBRA                       |           |
|----------------------------------|-----------|
| 14:24 * 🗢 🕈 ½ ·                  | ▼ 100%    |
| E Connect Messenger              |           |
| Messages                         | Þ         |
| CJ CHRISTOPHER JACKSON<br>Thanks | 1/23/2024 |

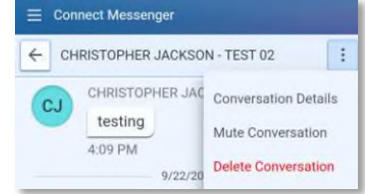

Page 11 of 25

• Deleted conversations are only removed from list of conversations, and do not prevent future messages from being received in the conversation.

# <u>NOTE</u>: Deleting a conversation does not remove it from CareAware Reporting. All conversations are discoverable.

#### Message Copy

Users can copy and paste content from message history into an existing or new conversation.

- **STEP 1:** Tap a message in any message history thread and tap **Copy Text** or **Copy Image**, depending on the type of content.
- **STEP 2:** Navigate to the new conversation and paste the contents.

#### **Group Messaging**

Group Messaging allows users to communicate with multiple contacts simultaneously. Group conversations can contain a maximum of two hundred participants.

#### > Add multiple contacts to a message using one of the following methods:

- Enter multiple contacts in the **To** field in a new message. **OR**
- Using the Add Contacts feature, tap multiple recipients in the directory.
- Message details include the message status for each individual participant in the group message, which allows users to view who has received and read the message.
  - Press and hold a message to view the message details.

#### **Quick Messages**

Quick messages are common, precomposed messages that can be used to send a message quickly and efficiently. Users can create an unlimited number of quick messages. Created Quick messages are only available for personal use.

- **NOTE:** Set as Urgent should not be routinely used. An alarm will sound on the device and will not stop until the message is read.
- **STEP 1:** From a new message or existing conversation, tap the **Add** is icon next to the message text entry field.
- **STEP 2:** Tap **Quick Message** then tap the Quick Message desired for use.
- STEP 3: Tap the Send icon.
- > Creating Quick Messages
  - From the Quick Messages screen, tap the Add 📑 icon.

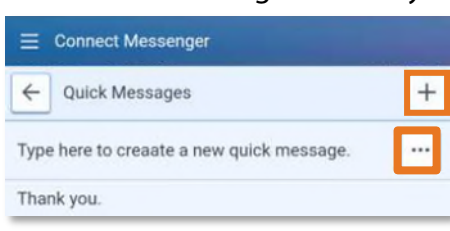

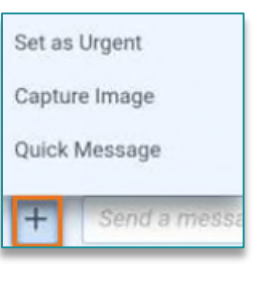

Page 12 of 25

- Compose a message in the text entry box and tap **Save**.
- Edit a Quick Message
  - From the **Quick Message** screen, tap the **ellipsis** icon on the message. From the dialog box, tap **Edit**. Edit the message and tap **Save**.
- > Delete a Quick Message
  - From the **Quick Messages** screen, tap **ellipsis** . On the dialog box, tap **Delete**.
  - Tap **Delete** again to confirm message deletion.

#### **Message Reminders**

To enable message reminders:

- **<u>STEP 1</u>**: Tap **Settings** in the Navigation menu.
- **STEP 2:** Tap the **Message Reminder** check box.
- STEP 3: Tap Save.
- The application sends a reminder notification indicating the number of new messages received if a user receives a new message while logged into Connect and does not have the Message application open.
  - Message reminders repeat at two-minute intervals until the application is opened or the reminder is dismissed.
- Reminders are not sent for messages received while in the application.

#### **Photo Messaging**

CareAware Connect Messenger allows users to capture and send images securely from a mobile device. Sent images are stored in the cloud not on the device.

- To enable photo messaging, Connect Messenger must be granted access to the device's camera. When accessing the application, users are prompted to grant or deny access to the camera.
  - If access is granted, no further action is necessary.
  - If access is denied, users cannot send photos until the device settings are updated to allow access to the camera.

**<u>NOTE:</u>** Desktop users can only receive photo messages.

**<u>STEP 1</u>**: Create a new message or open an existing conversation.

| E Conr   | nect Messenger                |      |
|----------|-------------------------------|------|
| Cancel   | New Quick Message             | Save |
| Type her | e to creaate a new quick mess | age. |

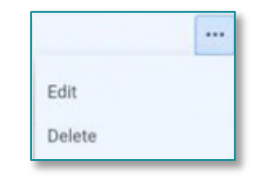

| Settings                                       | ×     |
|------------------------------------------------|-------|
| * Required fields are marked with an asterisk. |       |
| Contacts                                       |       |
| Default Contacts View                          |       |
| Associations Favorites                         |       |
| Messages                                       |       |
| Message Reminders                              |       |
| Message reminders repeat every two minutes.    |       |
| Calls                                          |       |
| Call Forwarding                                |       |
| Save                                           | incel |
|                                                | _     |

Page 13 of 25

÷ S 1100%

- **STEP 2:** Tap the camera button in the message (next to the compose message box). The device's camera is displayed.
  - If access to the device's camera has been denied, the camera button is not displayed.
- **<u>STEP 3</u>**: Once an image is captured, users can either accept or reject the image.
  - **Rejecting** the image returns users to the camera application.
  - Accepting the image returns users to the message and displays the image thumbnail in the message.
  - Users can include text to send with the images.
- **<u>STEP 4</u>**: Repeat steps 2-3 to add multiple images to a message.
- **<u>STEP 5</u>**: Tap the **Send** icon.
- <u>NOTE</u>: After accepting an image and before sending it, users can remove it from the message. To remove an image, tap Delete<u>on</u> the image thumbnail. Once an image is removed, it is no longer available to view or send.
- > Viewing a Photo
- **STEP 1:** Tap an image thumbnail to view the full-scale image.
  - If multiple images are available, use the up and down buttons to scroll through the images.
- **STEP 2:** Use the zoom buttons to zoom in and out on the image.
- **STEP 3:** Once finished viewing the image, tap *to return to the previous screen.*

#### **Notifications**

- > Secondary Notifications that will come to the mobile device:
  - Nurse Call
  - Bed Exit
  - Discern Alert
  - Physiological Monitor Alerts
- <u>NOTE</u>: Chair alarms will not go to the CareAware Connect device if they are plugged into the Staff Assist panel. Chair alarms should be plugged into the Nurse Call System panel.
- > Notifications will pop up at the top of the screen and then disappear.

#### **Addressing Notifications**

- Notifications may be addressed by tapping the Notifications section of the Home Screen or by pulling down the Notification Bar at the top of the screen.
- Choose Accept or Decline.

Page 14 of 25

#### > Already addressed alerts can be viewed by tapping Archived Notifications

#### **Notification Actions**

- Accept
  - Clicking **Accept** is acknowledgement of the notification and responsibility has been taken for the alert.
- Decline
  - The alert is being acknowledged and the user is unable to address the immediate need of the patient at that time.
  - The alert immediately goes to the secondary backup per escalation process.
  - Declining the alert can be done; however, someone must still address the alert/patient need.
- > Callback
  - Currently Callback is not being implemented.

#### **Desktop Messenger**

- Desktop Messenger can be accessed from the NL Intranet Quick Links page.
- Desktop Messenger can send/receive messages, receive alerts, access contacts/directory, and claim roles.

#### **BYOD Messenger App**

- Managers, Hospitalist and Specific Staff will utilize their own device with the Connect Messenger App.
- > For instructions to add the Connect Messenger app click <u>here</u>.
- The BYOD connect messenger app functions the same as the shared devices with the exception that it uses cell service. Since it uses the cell service and not the internal internet and voice system, messages and voice calls from the directory can be made outside the hospital wall.
- Once signed into Connect Messenger app on a personal device, make sure to turn on notifications in Settings to receive banner notifications when the home screen is locked.

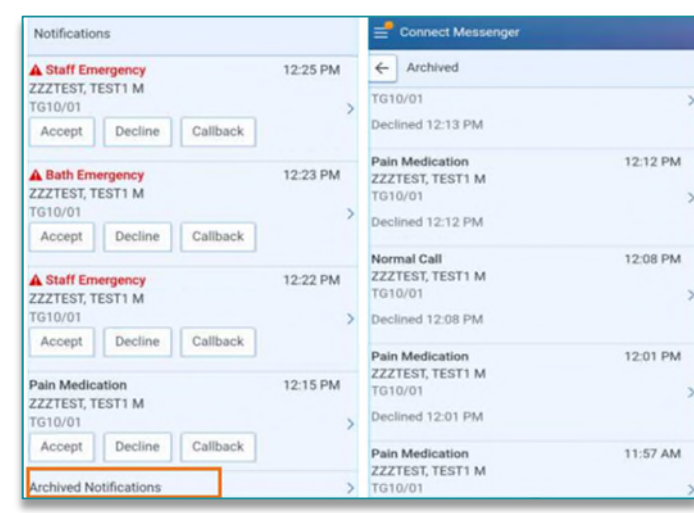

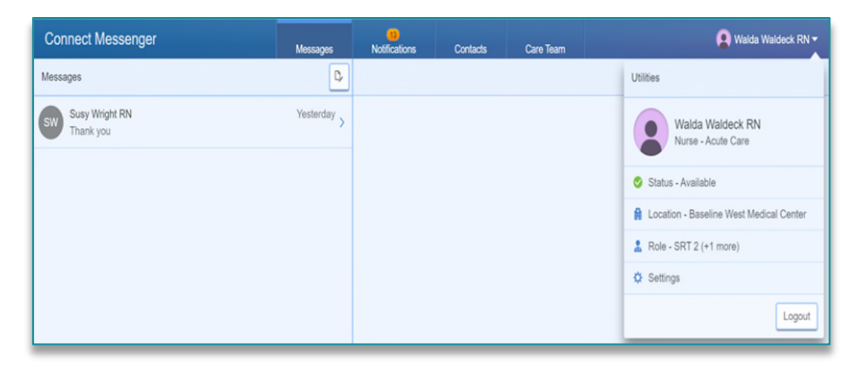

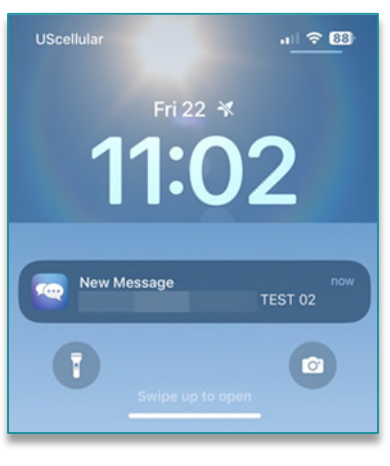

Page 15 of 25

#### Logging Out

#### Mobile Devices

- Tap Logout from the Table of Contents screen.
  - Log out of ALL applications at the end of the shift (Messenger App, Camera Capture App, and Nursing App).
  - Logging out updates the directory that users are no longer available and prevents communication from being delivered to the device.
  - If users do not log out, the device may receive messages and alerts, and consider certain types of communication, such as messages, as delivered.

#### Desktop Messaging

- The **Desktop Messenger** will logout after two hours, requiring the user to log back in.
  - At the end of the shift, user clicks the **Logout** icon.
  - User closes the Messenger browser window (only when running Messenger from a web browser).

# **CareAware Connect Voice App**

#### Voice App Details

- > All calls will be completed from this App.
- > No log in is required.
- Each device has its own extension when not logged into the CareAware Connect Messenger App and can be used in an emergency.
- Once the user is logged into the Messenger App, their personal extension will be visible. This will be their permanent extension no matter what device into which they are logged.

| ack in.      |             |
|--------------|-------------|
| ger from a v | veb         |
|              |             |
|              | • • • 13:40 |

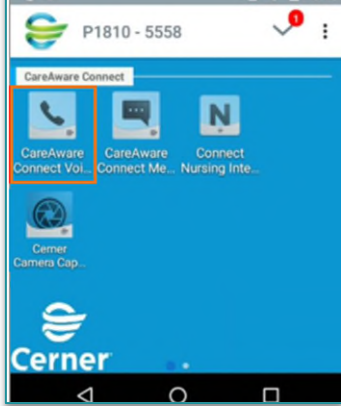

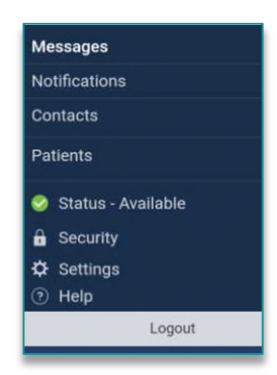

Page 16 of 25

#### **Voice Calls**

#### Keypad

- Once in the voice app, tap <sup>1</sup> to open the phone dialer keypad.
  - For in house calls, enter the last five digits of the phone number.
  - For outside calls, enter **#9** and the full phone number.
- Tap the icon at the bottom of the dialer to start the call once the number has been entered.

#### Speed Dial

- Speed dial numbers can be chosen for the facility.
- These are numbers that exist in the directory and can be any frequently called number.
- > Tap Speed Dial on the voice app.
- Tap the number to call.
- Tap Sicon to make the call.

#### Directory

- Tap Directory within the voice app to search for Users, Claimable Roles, or Desk Phones.
- Recent Calls
  - Recent incoming and outgoing calls are displayed within the voice app, under the **Recents** tab.
  - The **Recents** tab will be cleared once logged out of the Messenger app.

#### Contacts

- Users can call from their Messenger contact list, if they are signed into the device, by tapping the people icon in the top right of the screen.
- Once the contact has been tapped, click the Voice extension to be taken back to the voice app to make the call.
- The first time using the directory, a pop-up may display asking to Complete action using.
  - Tap Connect Voice, then tap Always.

| Return to Table of Contents |  |
|-----------------------------|--|

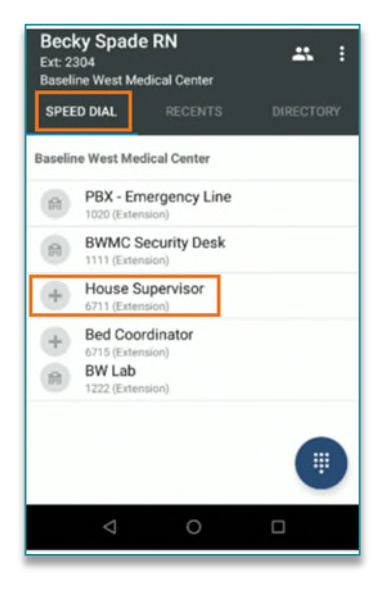

| Becky Spade<br>Ext: 2304<br>Baseline West Me | RN                             | #          |
|----------------------------------------------|--------------------------------|------------|
| SPEED DIAL                                   | RECENTS                        | DIRECTORY  |
| Q Search Dir                                 | rectory                        |            |
| Search may includ<br>service line, and et    | le name, location,<br>xtension | specialty, |

| Com | plete action using |
|-----|--------------------|
|     | Connect Voice      |
| e   | Phone              |
|     | JUST ONCE ALWAYS   |

#### Page 17 of 25

#### **Answering a Call**

- > An incoming call in CareAware Connect Voice can be answered in two ways.
  - From the incoming call screen
  - From the incoming call notification
- When the phone receives a call, the incoming call screen OR the incoming call notification is displayed (the Android operating system determines this, and thus is not controlled by CareAware Connect Voice).
- The incoming call screen displays the caller's information as well as options to accept or reject the call.
- Tapping the phone icon and sliding to the green up-phone icon accepts the call and connects the user with the caller.
- Tapping the phone icon and sliding to the red down-phone icon rejects the call and returns the user to the previous screen.
- If the incoming call screen is dismissed, the user can still answer the call from the notification on the notification bar.
- Tapping the bar and pulling down, the notification displays all notifications, including the incoming call notification if the call is still ringing.
- > Tapping answer connects the user with the caller on a voice call.
- > Tapping decline ends the incoming call without answering.

#### **Ending a Call**

- > To end an ongoing call, the user has two options. Tapping one of the following options ends the current ongoing call:
  - From the in-call screen, the user can tap the end call phone icon.
  - From the notification banner, the user can pull down the ongoing call notification and end the call.
- Both the recipient and the call initiator hear an audible double beep on the voice stream at the end of all calls.

#### **Call History**

- > Provides a comprehensive list of outgoing, incoming, and missed calls for the device or user.
- > CareAware Connect Voice Call History displays the call history when the application is opened.
  - All incoming, outgoing, and missed calls for the user's **current session** are displayed.
- > To view the Call History list, from the CareAware Connect banner, tap the Recents tab.

Page 18 of 25

- > To place a call to a contact associated, tap the row of the contact. The keypad is displayed with the tapped number displayed.
- > The date and time of each entry in the history is displayed.
- > An indication of call orientation is also displayed:
  - A downward arrow indicates an incoming call.
  - An **upward arrow** indicates an **outgoing** call.
  - A bent arrow indicates a missed call.
- > Device Call History is deleted when a user logs in to CareAware Connect Messenger.
- > Personal Call History is deleted when a user logs out of CareAware Connect Messenger.

# **CareAware Connect Nursing App**

#### Logging In

- **STEP 1:** Tap the Connect Nursing app from the home screen.
- **STEP 2:** Sign in with Cerner Millennium Username and Password.
  - DO NOT check Remember Username on shared devices.
- <u>NOTE</u>: When logging in for the first time, a prompt will display to create a PIN, if not already created. Refer to <u>First Time Login</u> to complete.

#### **Navigating the Patient Chart**

When logging in for the first time, a Let's Get Started screen will appear.

#### **Table of Contents**

To navigate through the patient chart, tap the **Table of Contents** icon at the top of the screen.

- > Organization:
  - Tap **Organization**, then tap the appropriate location.
- > Lock:
  - Tap **Lock** to secure the session and activate the PIN screen.
- Security Settings:
  - Tap Security Setting to Change or Remove PIN.
- > Help:
  - Tap **Help** to access Cerner Help pages.

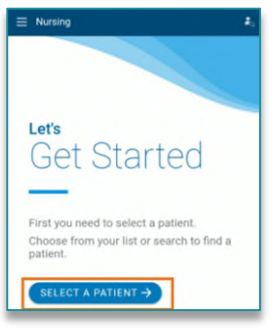

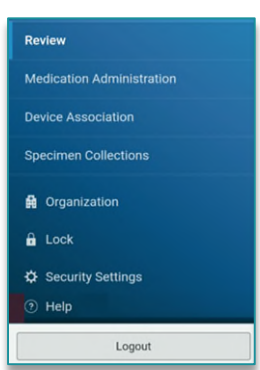

Page 19 of 25

#### **Selecting a Patient**

#### Tap the dropdown next to patient list to view all active patient lists.

The patient lists on the connect device are generated from the Patient NOTE: Lists created in PowerChart. The initial Patient List defaults to the first list tab in PowerChart.

#### **Patient List Sort**

- = Tap the patient Sort icon.
  - Patient list can be sorted by **Patient**, **Location**, or **Items for Review**.
  - Sort order can also be Ascending or Descending.
  - Tap **Save** when sorting options have been completed.

#### **Opening a Patient Chart**

- Manually open patient chart by tapping the patient from the patient list.
- Establish the appropriate relationship if one has not already been established.
- Tap Continue.
- Scan the patient wristband to open the Patient Summary.
- ED nursing staff will need to scan the patient wrist band to locate the patient or create a patient NOTE: list within PowerChart. Click here for education on creating a location based patient list.

#### Patient Search

- Tap Patient List dropdown at the top of the screen.
- Tap Patient Search.
- Search by Patient Information or Encounter Information.
- > Tap Search.
- Tap correct Encounter on the Encounter Screen.
  - Establish the appropriate relationship if one has not already been established.
- Tap Continue.
- > Return to the Patient List or Patient Search by tapping the Magnifying 🛛 🔼 Glass at the top right corner of the patient chart.

|    | Select a Patient                                          |      | ×   |
|----|-----------------------------------------------------------|------|-----|
|    | Patient List •                                            |      |     |
|    | Patient List                                              |      |     |
|    | Erica's Patient List                                      | F    | ¢   |
|    | Erica's Patient List                                      | -    |     |
|    | BW 7 West                                                 |      |     |
|    | Location: /61-1 BW /W                                     |      | >   |
|    | Items For Review: • 1 🛦 10                                |      |     |
| B  | 5 years M DOB: Nov 22, 1965 MRN: 0<br>W 7W Room 761 Bed 1 | 0005 | 558 |
| "  | emographic Details                                        |      | ^   |
| Pi | atient Demographics                                       |      |     |
| Đ  | ncounter Details                                          |      |     |
| c  | are Team                                                  |      |     |
| Fi | amily Contacts                                            |      |     |
| In | surance Information                                       |      |     |
| P  | referred Pharmacies                                       |      |     |

| Select a Patient            | × | Select a Patient       | ×                        |
|-----------------------------|---|------------------------|--------------------------|
| Patient List                |   | Patient                | Search -                 |
| Patient List - Patient List |   | Patient Search         | ×                        |
| Erica's Patie               |   | Patient<br>Information | Encounter<br>Information |
| BROUSSARD, DAVID 55 years M |   | FIN                    |                          |
| Location: 761-1 BW 7W       |   | 000343865              |                          |
| Items For Review: 🕂 1 📥 10  |   | Enter full FIN         |                          |
|                             |   | Search                 |                          |

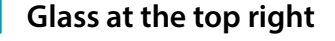

Page 20 of 25

#### **Patient Chart Navigation**

- Patient Demographics Banner Bar Displays Name, Age, Gender, DOB, MRN and Location face-up.
  - Tap the banner bar to view more details for the patient demographics, encounter, family contacts, insurance, and preferred pharmacy.
- > Patient Summary/Review Screen displays when opening a patient chart.
  - Tap the dropdown **Patient Chart Menu** for easy component navigation.
- Items for Review functions the same as Care Compass.
  - Patients with items for review will display on the patient list screen with color coded icons based on priority.
  - **Abnormal** and **Critical** results from the last 12 hours will display if they have not been reviewed.
  - **Orders** new orders that have not been reviewed by the nurse will display for review.
    - Tap the **order** to see more details if needed.
    - Check the reviewed item's box and tap Review to complete review process.
- > Allergies a preview will display on the patient summary.
  - Severe reaction will be documented in red text.
  - Tap **allergy name** to review additional information.
- > Labs lab results within the last 72 hours will show face up.
  - Tap View More Results Outside This Time Range to view additional results.
  - Tap the test to see up to 30 days of results.
  - Tap **results** to review details.
  - Tap a test to view a graph and trends.

| $\equiv$ Nursing $2_{\perp}$                                                           | E + Labs (Last 30 Days          | s)                         |                       | ×                              | ← Labs (Last 30 Days            | )                          | ×                                        |
|----------------------------------------------------------------------------------------|---------------------------------|----------------------------|-----------------------|--------------------------------|---------------------------------|----------------------------|------------------------------------------|
| BROUSSARD, DAVID<br>55 years M DOB: Nov 22, 1965 MRN: 00005558<br>BW 7W Room 761 Bed 1 |                                 | Latest                     | WBC                   |                                |                                 | Latest                     | WBC                                      |
| Review                                                                                 | CBC and Differential            |                            | x10^3/mcL<br>Detail   |                                | CBC and Differential            |                            | (4.0-11.0) x10^3/mcL                     |
| Rash Itching Drug                                                                      | WBC<br>(4.0-11.0) x10*3/mcL     | T2.0x10*3/met.<br>6 hours  |                       |                                | WBC<br>(4.0-11.0) x10+3/mcL     | 12.0x10*3/mol.<br>6 hours  | 13                                       |
| Labs                                                                                   | RBC<br>(4.50-5.50) x10*3/mcL    | 4.66 x10*3/mcl.<br>6 hours | Value<br>(*) 12.0     | Date/Time<br>Aug 9, 2021 08:24 | R9C<br>(4.50-5.50) x10*3/mcL    | 4.66 x10*3/mol.<br>6 hours | 12-                                      |
| Last 72 Hours CBC and Differential                                                     | Hgb<br>(13.5-17.0) g/dL         | (13.0 g/d),<br>6 hours     | Normal<br>4.0-11.0    | Status<br>Auth (Verified)      | Hgb<br>(13.5-17.0) g/dL         | @ 13.0 g/d,<br>6 hours     | 10-<br>9-<br>8-                          |
| A nours Reutine Chemistry 4 hours 5                                                    | Het<br>(42.0-52.0) %            | 43.0 %<br>6 hours          | Critical High         | Critical Low                   | Hct<br>(42.0-52.0) %            | 43.0%<br>6 hours           | 7-6-                                     |
| Timed Urine Chemistry 3 hours                                                          | Platelet<br>(150-400) x10*3/mcL | 233 x10*3/mcL<br>6 hours   | Normal Reference Text | Service Resource               | Platelet<br>(150-400) x10+3/mcL | 233 x10*3/met.<br>6 hours  | 5-                                       |
| View More                                                                              | MCV                             | 92 ft.                     | -                     | BWMC LH755 1                   | MCV                             | 92.0.                      | 3<br>06:00 Aug 8, 2021 08:24 Aug 9, 2021 |

| Items for Review |  |
|------------------|--|
| ♦ 1 ▲ 8          |  |
| Alleraice        |  |

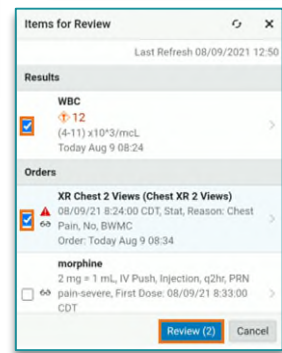

Items for Review

Chief Complaint Family History

Immunizations Procedure Histor

Social History Problems

Vitals Media Gallery Intake & Outpu

Allergies Labs ₹

#### **Return to Table of Contents**

Page 21 of 25

- > Immunizations documented immunizations can be reviewed in detail by tapping on them.
- > Vitals & Measurements the most recent validated vitals and measurements present face up.
  - Trends can be reviewed by tapping the results.
  - Up to 30 days of historical vital signs are viewable.
- > Media Gallery view images within folders of the patient chart.
  - Camera Capture can be accessed from media gallery within the Connect Nursing app.
  - Tap the **plus** symbol.
  - Position the camera over area to take picture and tap camera icon.
  - Tap green checkmark to accept the picture.
  - Tap the appropriate folder location for the image.
  - Remove the date and name the image.
  - Tap Save.

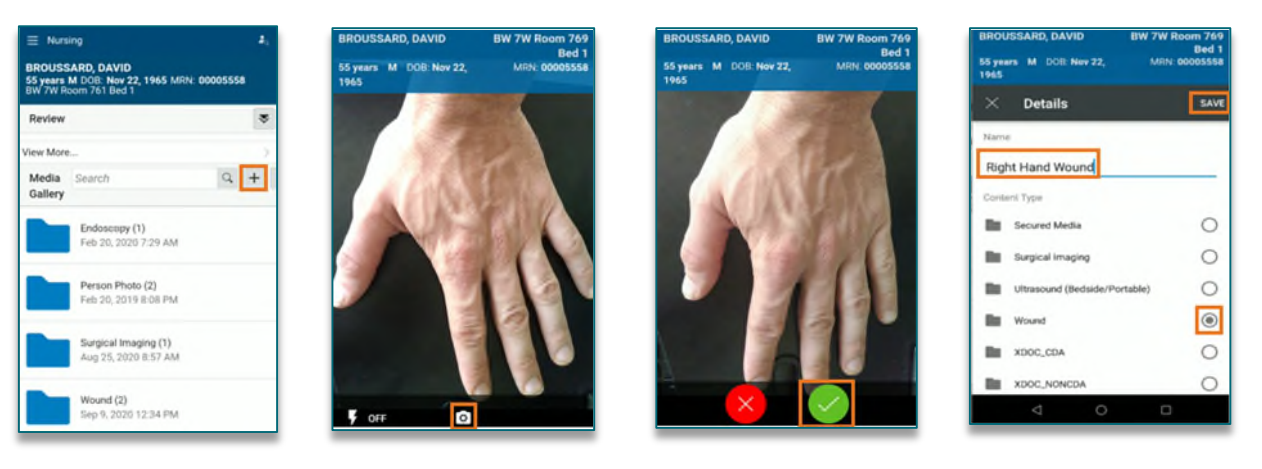

- > Intake and Output totals, weight, and net balance can be viewed by tapping on the bar graph.
- Chart Components additional chart components can be reviewed including Chief Complaint, patient stated and medical Problems, positive Family History, Social History, and Procedural History.

#### Medication Administration

#### **Connect Barcode Scanning**

- **<u>STEP 1</u>**: To begin, tap the appropriate patient from the **Patient List**.
- **<u>STEP 2</u>**: Tap **Table of Contents**, then tap **Medication Administration**.
- **<u>STEP 3</u>**: Check appropriate medications, then tap Next.
- <u>NOTE</u>: Medication rate titrations cannot be performed using CareAware Connect.

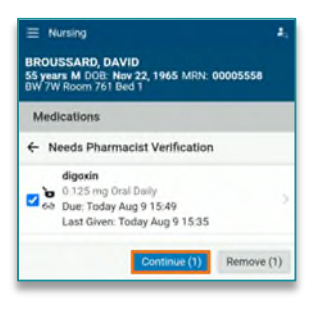

Page 22 of 25

#### **STEP 4: Needs Pharmacy Verification** screen will display.

- This is not a hard stop, Tap **Continue**.
- **<u>STEP 5</u>**: To complete nurse review, tap **Review**.
- **<u>STEP 6</u>**: Scan patient's wristband, then scan barcode of the first medication.
  - Medications do not need to be scanned in a particular order.

#### 

Close

# <u>NOTE</u>: If the task has not been completed within 10 minutes, a re-scan of the wrist band will be required.

**STEP 7:** If the medication barcode does not match an order, a warning will display.

- Address the alert, then tap **Continue**.
- **STEP 8:** Tap the required fields icon to the right of any medication with required fields indicated by the red asterisk.
- **STEP 9:** To display any remaining required fields, tap Required. Tap the carat next to any required fields to document. Once complete, scroll up and tap Save.
- **STEP 10:** Once all required documentation has been saved, tap Sign in the top of the screen to sign the medication administration. After signing, users will be returned to the Med Cart view.

#### Scan Override

- **<u>STEP 1</u>**: Tap the **Ellipsis**.
- **STEP 2:** Tap Scan Override.
- **STEP 3:** Tap a **Reason**.
- **STEP 4:** Tap **Apply**.

#### **Filtered Medications**

- If the medication scanned is not an exact match to the order, a Filtered Medication view displays. Additional ingredients or medications can be scanned to correct the dosage.
- Underdose/Overdose warnings can be addressed from the Administration Details screen, under Ingredients.

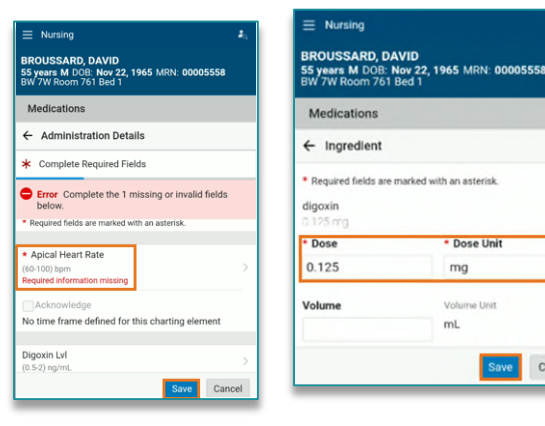

|                                                 | <b>A</b> ,                                            | $\equiv$ Nursing $\mathbf{z}_{x}$                                                      |
|-------------------------------------------------|-------------------------------------------------------|----------------------------------------------------------------------------------------|
| BROUSSARD, D<br>55 years M DOB<br>BW 7W Room 76 | DAVID<br>: Nov 22, 1965 MRN: 00005558<br>1 Bed 1      | BROUSSARD, DAVID<br>55 years M DOB: Nov 22, 1965 MRN: 00005558<br>BW 7W Room 761 Bed 1 |
| Medications                                     |                                                       | Medications                                                                            |
|                                                 |                                                       | ← Patient Scan Override                                                                |
| ← Administra                                    | tion                                                  | 1 Note You can scan additional bar codes at this                                       |
| Scan Patient                                    | Witness                                               | time.                                                                                  |
| Administer                                      | Not Given                                             | <ul> <li>Required fields are marked with an asterisk.</li> </ul>                       |
| diasvia                                         | Remove                                                | * Reason                                                                               |
| 0.125 mg                                        | Scan Override                                         | Emergency -                                                                            |
| Last Give                                       | ue by more than 4 hours<br>n: Not given within 8 days | Apply Cancel                                                                           |

Page 23 of 25

#### **Nurse Witness**

When a witness is required for medication administration, the medication will display in red.

#### **<u>STEP 1</u>**: Tap the **ellipsis** on the **Administration window**, then tap **Witness**.

- **STEP 2:** Ensure the desired medications are selected by tapping in the box, then tap Next.
- **STEP 3:** The **Witness** will search their name, then review the medications by tapping **Review**.
- **<u>STEP 4</u>**: When all medications have been reviewed, the **Witness Summary** will display.
- **STEP 5:** The witness will enter their **Cerner** password and tap **Save** to return to the **Administration View**.

#### **Medications Not Given**

- **<u>STEP 1</u>**: Tap the **ellipsis** on the Administration window, then tap **Not Given**.
- **STEP 2:** Ensure the desired medications are selected by tapping in the box.
- **STEP 3:** Tap a **Reason Not Given**.
  - Add any comments as needed.

| <u>STEP 4</u> : | Tap <b>Apply</b> . |
|-----------------|--------------------|
|-----------------|--------------------|

#### **Medications Not Done**

- <u>NOTE</u>: Selecting Not Done will remove the medication from the Activity List and cancel the order. DO NOT select Not Done unless the order should be cancelled.
- **STEP 1:** From the **Administration window** tap the **Medication**.
- STEP 2: Tap Not Done.
- **STEP 3:** Tap a **Reason Not Done**.
  - Add any comments as needed.
- STEP 4: Tap Sign.

#### **Documenting within CareAware Connect**

#### **Documenting Vitals and Measurements or Pain Scales and Assessments**

- **STEP 1:** From the patient's profile, navigate to the **Vitals** & **Measurements** component.
  - To view historical data of the past 30 days for a specific measurement, tap the desired measurement.

| Medications                           |                                                                   |   |
|---------------------------------------|-------------------------------------------------------------------|---|
| ← Administrat                         | ion                                                               | : |
| * Complete Rec                        | Witness<br>Not Given                                              |   |
| morphine                              | Remove                                                            |   |
| 2 mg = 1 m<br>Last Given<br>Witness R | nL IV Push q2hr PRN pain-severe<br>: Today Jun 2 01:29<br>equired |   |

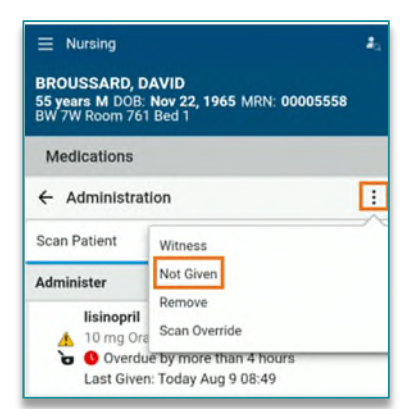

| = N                     | lursing                                                                                   |                      | 2.   |
|-------------------------|-------------------------------------------------------------------------------------------|----------------------|------|
| BROU<br>55 yea<br>BW 7V | USSARD, DAVID<br>ars M DOB: Nov 22, 1965<br>V Room 761 Bed 1                              | MRN: 00005558        |      |
| Med                     | lications                                                                                 |                      |      |
| Activi                  | ty List                                                                                   |                      | 9    |
|                         | Last Ref                                                                                  | resh 08/09/2021 1    | 7:32 |
|                         | View:                                                                                     | 12 hours             | •    |
| Sched                   | uled                                                                                      |                      |      |
| <b>N</b> o              | lisinopril<br>10 mg = 1 tab Oral Daily<br>Overdue by more than<br>Last Given: Today Aug 9 | n 4 hours<br>08:49   | ×    |
| o, 🗆                    | digoxin<br>0.125 mg = 1 tab Oral Da<br>Overdue by 1 hour<br>Last Given: Today Aug 9       | ully<br>15:35        | >    |
|                         | butalbital/acetaminophe<br>2 tab Oral Once<br>Next                                        | en/caffeine (Fioric. | (1)  |

|        | Document New - |        |
|--------|----------------|--------|
| Vitals | US             | Metric |

# **Return to Table of Contents**

## From the Office of Health Informatics CareAware Connect – User Guide

Page 24 of 25

- Tap the back arrow to return to the patient's profile.
- STEP 2: Tap Document New dropdown arrow and select Vitals and Measurements Charting or Pain Scales and Assessments.
- **STEP 3:** To document or edit a value, tap the appropriate field, enter the value, then tap the blue arrow.
- **STEP 4:** Tap **Sign** in the top right of the screen. Signing the documentation will automatically navigate the user back to the Patient Summary view.

#### **Specimen Collection**

#### **Mobile Printer Workflow**

- **STEP 1:** To begin the process of collecting and documenting labs, tap the appropriate patient from the Patient List.
- **STEP 2:** Tap the **Table of Contents.** 
  - Tap **Specimen Collections**.
- **STEP 4:** Select All is the default. If not collecting all, deselect the Select All and select appropriate lab.
- STEP 5: OPTION 1: Scan Label Printer barcode. Skip to STEP 8.

OR

- OPTION 2: Tap the ellipsis 🔅 in the upper corner.
- STEP 6: Tap Print Labels.
- STEP 7: Scan Label Printer barcode.
- **STEP 8:** Tap **Print** at the bottom of the screen.
- NOTE: Once the labels have been printed, the device will return to the Activity list screen. Scan the labels from this screen. DO NOT tap Collect unless the scanner is broken. Once Labels are scanned it will move to the complete and Sign Screen.
- Scan all Specimen Labels once they have been placed on the tubes. **STEP 9:**

STEP 10: Tap **Sign** once scanning is complete.

NOTE: Chart Not Collected should NOT be selected unless the order should be cancelled. Selecting Chart Not Collected cancels the order making it necessary for the provider to reenter the order so the specimen can be collected by someone else.

#### **Stationary Printer Workflow**

- **STEP 1:** To begin the process of collecting and documenting labs, tap the appropriate patient from the Patient List.
- **STEP 2:** Tap the **Table of Contents** in the top right and tap **Specimen Collections**.

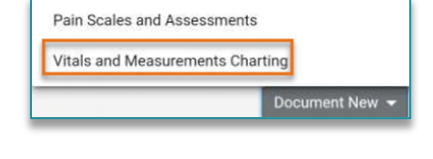

Review

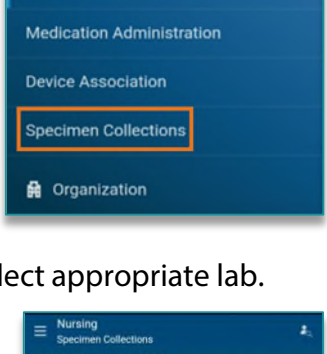

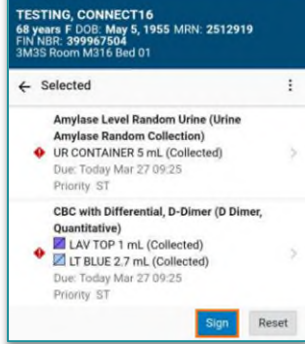

Page 25 of 25

- **STEP 3:** Tap the specimen(s) to be collected.
- **<u>STEP 4</u>**: Scan the printer, then tap **Print**.
  - The selected specimen labels will print.
- **STEP 5:** Take labels to the patient room.
- **STEP 6:** Scan the patient's wristband.
  - After completing the lab draw or specimen collection, scan the corresponding accession lab labels.
  - This will mark the specimen as **Collected**.
- **STEP 7:** Tap the **ellipses** to view additional options. From the options menu, users may **add comment**, **modify collection method**, **modify date/time**, **reset**, **chart not collected**, or **print label**. Tap **Close**.
- **<u>STEP 8</u>**: Tap **Sign** to sign the documentation.
- <u>NOTE</u>: Specimen collect scanning can be overridden, if necessary, by tapping the Collect button, tapping an override reason, then tapping Apply.

#### **Unable to Collect the Specimen**

#### > <u>DO NOT</u> tap Chart Not Collected.

- Tapping Chart Not Collected will cancel the order.
- The order will not be available for other clinical staff to collect the specimen.
- The provider will need to enter a new order.

For questions regarding process and/or policies, please contact your unit's Clinical Educator. For questions regarding workflow, please <u>place a ticket</u> to Health Informatics. For any other questions please contact the Customer Support Center at: 207-973-7728 or 1-888-827-7728.